# WinTVR User's Manual

#### Disclaim

The information in this document is subject to change without notice and does not represent a commitment on the part of the developer. This document contains materials protected by copyright. All rights are reserved. No part of this manual may be reproduced or transmitted in any form, by any means or for purpose without express written consent.

### Federal Communications Radio Frequency Interference Statement.

Note: This equipment has been tested and found to comply with the limits for a Class B digital device, Pursuant to part 15 of the FCC Rules. These limits are designed to provide reasonable protection against harmful interference when the equipment is operated in a residential installation. This equipment generates, uses and can radiate radio frequency energy and if not installed and used in accordance with the instruction manual may cause harmful interference to radio communications.

However, there is no guarantee that interference will not occur in a particular installation. If this equipment does cause harmful interference to radio of television reception, which can be determined by turning the equipment off or on, the user is encouraged to try to correct the interference by one or more of the following measures:

Reorient or relocate the receiving antenna.

- Increase the separation between the equipment and receiver.
- Connect the equipment into an outlet on a circuit different from that to which the receiver is connected.
- Consult the dealer or an experienced radio TV technician for help.

Notice:

(1) The changes or modifications not expressly approved by the party responsible for compliance could void the user authority to operate the equipment.

(2) Shielded interface cables and AC power adapter, if any must be used in order to comply with the emission limits.

All contents are subject to change without notice.

All trademarks are the property of their respective owner.

# 1 Introduction

WinTVR is a full function PC TV tuner display software, it let you watch TV on full screen or TV in a window, and record the TV program while watching or on specified time. With the IR remote control handset, you can control volume up and down, channel up and down, and even power off your PC by remote handset.

You can direct record your video from VCR, DVD play and Camcorder into Mpeg1/2/4 files, or snapshot the video into picture files.

WinTVR has a deluxe user interface, easy to use, with the support of your hardware, it can supports FM radio listening and MP3 recording.

# **Features:**

- Easy to install, user friendly interface, easy to use
- Full function TV watching
- Schedule TV recording
- Full function IR remote control
- Full channel scan and fine tuning
- Support AV and S-video input
- Real time recording Mpeg1/2/4 video and audio files, MP3 audio files.
- World wide standard support (depends on the hardware)

# **Functions:**

- Schedule recording: By weekly, daily, monthly, you can set watch and/or recording specified channel at specified time;
- Multi-channel preview: You can preview up to 16 channel at one time
- Snapshot: Can snapshot the TV program.
- Window scaling: Can change between the full screen and in one window
- Video desktop: Can put the video to be the background of the desktop

# Installation

When you insert the WinTVR CD into your CDROM, it will automatically run setup, if not, please browse the CD, and select "setup.exe", and double click, can start setup.

# Uninstall

You can choose "Add/Remove software" in control panel, and select "Uninstall WinTVR" to

uninstall WinTVR.

# 2. IR Remote Handset

Buttons and key definition

Note

More function IR Remote can not use on other devices , VCD or Satellite decoder device.

Remote Key

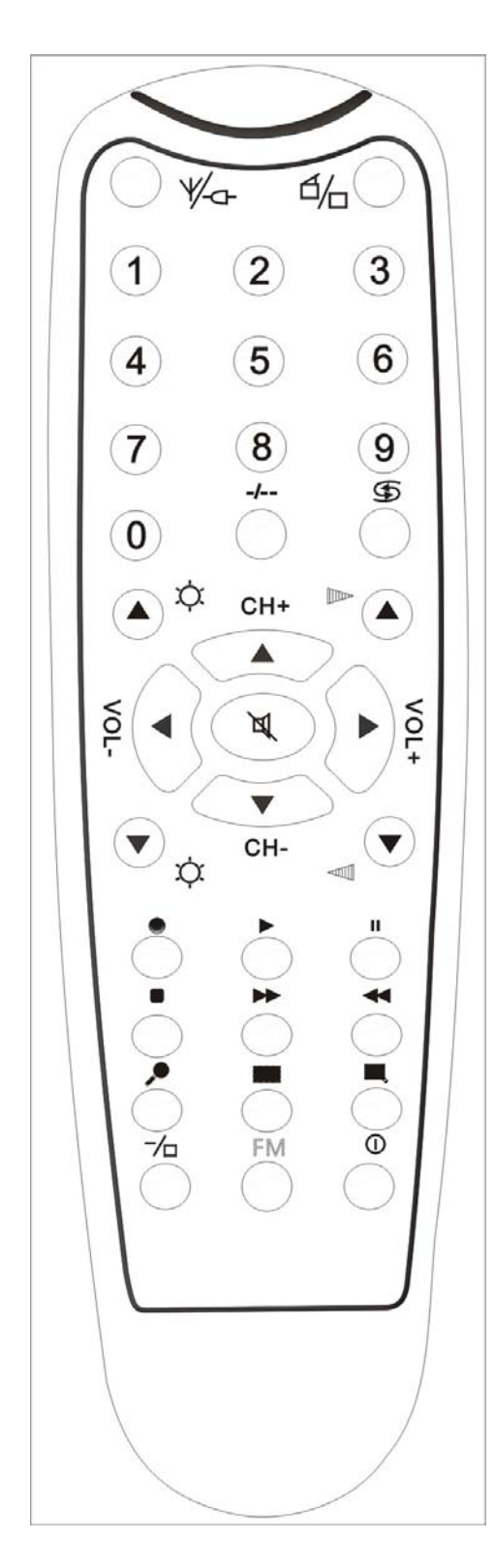

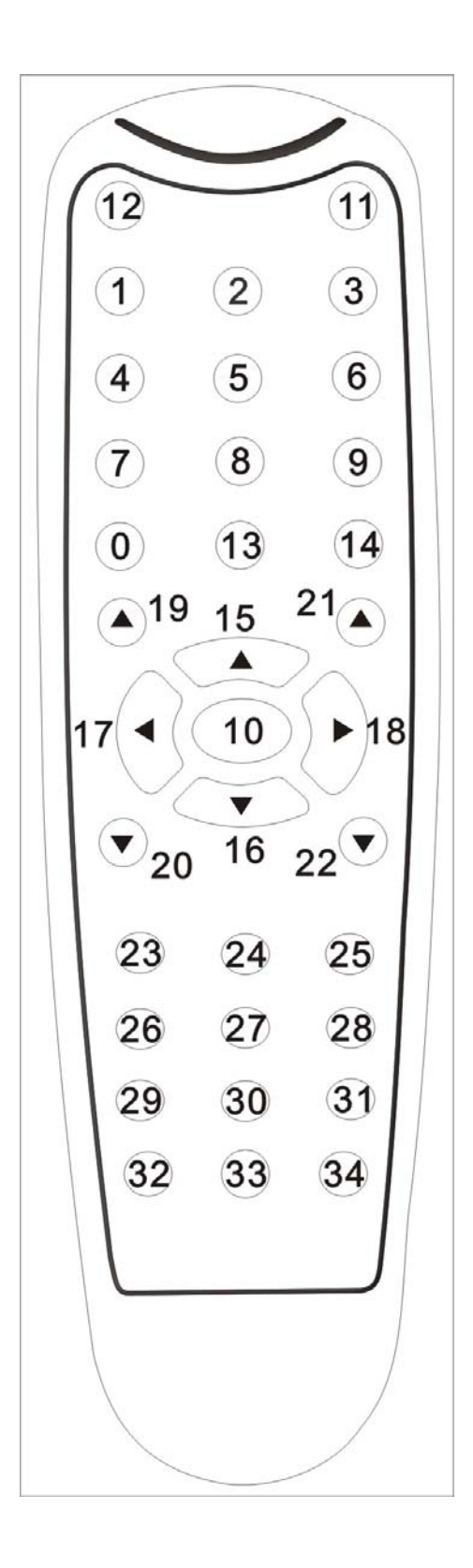

| Keys | WinTVR                  | WinTVR FM                  |  |
|------|-------------------------|----------------------------|--|
| 0-9  | Digit keys              | Digit keys                 |  |
| 10   | Mute                    | Mute                       |  |
| 11*  | Open/Close WinTVR       | Close WinTVR FM            |  |
| 12   | Select Video source     | Back to WinTVR TV function |  |
| 13   | One digit/Two digit     | One digit/Two digit        |  |
| 14   | Previous Channel        | Previous Channel           |  |
| 15   | Channel up              | Channel up                 |  |
| 16   | Channel down            | Channel down               |  |
| 17   | Volume down             | Volume down                |  |
| 18   | Volume up               | Volume up                  |  |
| 19   | Brightness up           | No use                     |  |
| 20   | Brightness down         | No use                     |  |
| 21   | Stereo/Mono             | Fine tune up               |  |
| 22   | Teletext                | Fine tune down             |  |
| 23   | Record                  | Record                     |  |
| 24   | Play                    | Play                       |  |
| 25   | Pause                   | Pause                      |  |
| 26   | Stop                    | Stop                       |  |
| 27   | Fast Forward            | No use                     |  |
| 28   | Back Forward            | No use                     |  |
| 29   | Scan                    | Scan                       |  |
| 30   | Snapshot                | No use                     |  |
| 31   | Show/hide control panel | No use                     |  |
| 32   | Full screen             | No use                     |  |
| 33   | Open WinTVR FM          | No use                     |  |
| 34*  | Close PC                | Close PC                   |  |

# Caution

The FM radio related functions key only active when the hardware supports FM radio.

# **3 WinTVR User Interface**

Main Program interface

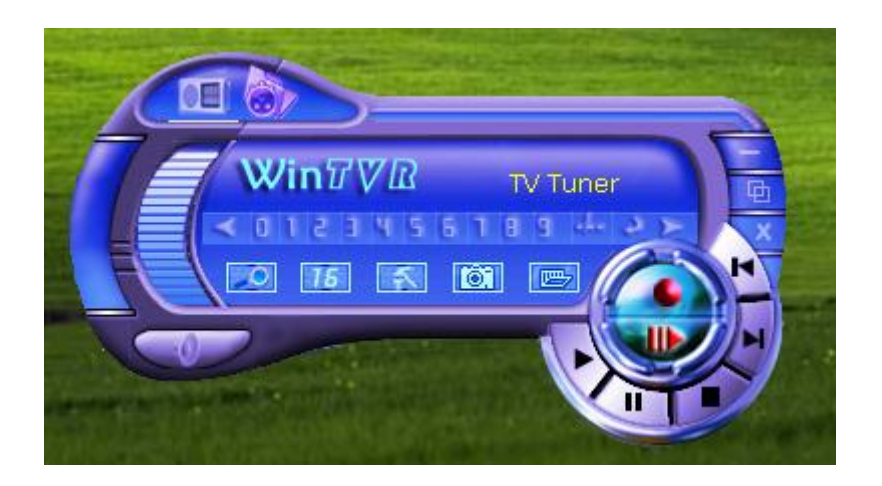

| ICON       | Hot key   | Description                                  |
|------------|-----------|----------------------------------------------|
|            |           | Minimize                                     |
| Ъ          | Z         | Full screen, window and video desktop switch |
| ×          | Х         | Exit WinTVR                                  |
| A          | Page Up   | Jump to next channel                         |
| ×          | Page Down | Jump to last channel                         |
| ٩          | L         | Back to previous channel                     |
| - the      | V         | One digit/Two digit                          |
| 0123456189 | 0-9       | Digit keys                                   |
|            | A         | Auto scan channel                            |
| 16         |           | 16 channels preview                          |
| 7          |           | Setup menu                                   |
| ĨÔ.        | Р         | Snapshot                                     |
|            |           | Play the recorded files                      |
|            |           | Switch to FM                                 |
| 9          | Ctrl+R    | Start to record                              |

| •           | Ctrl+P        | Play               |
|-------------|---------------|--------------------|
| 11          | Ctrl+P        | Pause              |
| T           | Ctrl+Shift+F  | Fast forward       |
| 2           | Ctrl+Shift+B  | Back forward       |
|             | Ctrl+S        | Stop               |
|             |               | Time-Shift         |
| $\sim$      | М             | Mute               |
|             | Right<br>Left | Volume bar         |
|             |               | Schedule recording |
| Video Tuner |               | Status window      |

# 3.1 Setting

Click on WinTVR to setting all the Function.

# 3.1.1 Channel list edit

WinTVR auto scan all channels, you can edit your favorite channels.

| ndex | Channel Name         | Freq       | Audio   | region                                |
|------|----------------------|------------|---------|---------------------------------------|
| ] 1  | New Channel          | 73.25 MHz  | Mono    |                                       |
| 2    | New Channel          | 55.25 MHz  | Mono    |                                       |
| 3    | New Channel          | 61.25 MHz  | Mono    | Auto Scan                             |
| 4    | New Channel          | 67.25 MHz  | Mono    |                                       |
| 5    | New Channel          | 77.25 MHz  | Mono    |                                       |
| 6    | New Channel          | 83.25 MHz  | Mono    | Add                                   |
| 7    | New Channel          | 175.25 MHz | Mono    |                                       |
| 8    | New Channel          | 181.25 MHz | Mono    | UP                                    |
| 9    | New Channel          | 187.25 MHz | Mono    |                                       |
| 10   | New Channel          | 193.25 MHz | Mono    | i i i i i i i i i i i i i i i i i i i |
| 11   | New Channel          | 199.25 MHz | Mono    | Down                                  |
| 12   | New Channel          | 205.25 MHz | Mono    |                                       |
| 13   | New Channel          | 211.25 MHz | Mono    | Delete                                |
| 14   | New Channel          | 121.25 MHz | Mono    |                                       |
| 115  | New Channel          | 127 25 MH7 | Mono    |                                       |
| Fi   | ne Tune: [157] 991.2 | 25 MHz     | Default |                                       |
| -    |                      | L          | a - 10  |                                       |

Please choose your country and area firstly and before scan channel as shown (sample picture is Chinese)

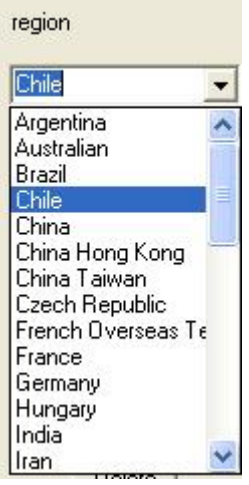

#### 1. Channel Scan

Full channels scan, scanning as your wish.

(1) Press **weighted** to start WinTVR, the WinTVR auto scan all channels as the country and the area, you also can find the Key of auto scan in channel editing menu.

(2) When WinTVR is scanning channels, program will be close the volume, and show the channel on left

Caution: Select correct region you are locating before you scan, wrong region selection may causes incorrect results.

2. Channel Rename

You define channels name as follows:

Step1 Show the important channel

Step2 Press the right key on mouse, you can change the channel name

Step3 Input the new name

If you want to change other channel's name, please repeat Step1 to Step3.

# 3. Channel fine tune

WinTVR provide fine tune function. Usually, WinTVR provide the best quality image, so the fine tune is not the normal step.

| FIDE LUDE III I | Default |
|-----------------|---------|
| interior [e] ]  |         |

# 4. Channel Skip and restore

Channel Skip: If you don't want watch a channel, by click and give a tick on "index", WinTVR will skip this channel when you press "channel up and down" button:

| Index      | Channel Name | Freq       | Audio |
|------------|--------------|------------|-------|
| 1          | New Channel  | 73.25 MHz  | Mono  |
| <b>2</b> 2 | New Channel  | 55.25 MHz  | Mono  |
| 3          | New Channel  | 61.25 MHz  | Mono  |
| 4          | New Channel  | 67.25 MHz  | Mono  |
| <b>∀</b> 5 | New Channel  | 77.25 MHz  | Mono  |
| <b>₽</b> 6 | New Channel  | 83.25 MHz  | Mono  |
| 7          | New Channel  | 175.25 MHz | Mono  |
| 8          | New Channel  | 181.25 MHz | Mono  |

Channel add: Press the "Add" button, you can add a new channel then define channel name and frequency

| Add Channel |             |       |
|-------------|-------------|-------|
| Name        | New Channel | 4417  |
|             | Cancel      | (MHZ) |

# 5. TV Standard

TV standard is different by the country you locate:

NTSC: (National Television Systems Committee): America, Taiwan, Canada, Japan, middle Africa and South Africa.

PAL: (Phase Alteration Line ): Europe, China, Australia, Middle America and South America.

Secam: France, Afferica, Middle east

# 3.1.2 Color Control

Change the brightness/contrast/color/saturation/definition to the specified value

And if you want to default, you can press the default button:

| Setup                                         |        |
|-----------------------------------------------|--------|
| Channel Edit Picture Record Directory Setting | 1      |
|                                               |        |
|                                               |        |
| Brightness:                                   | 128    |
| Contrast:                                     |        |
|                                               | 129    |
| Hue:                                          | 126    |
| Saturation:                                   | 125    |
|                                               |        |
| Sharpness:                                    | 34     |
| Default                                       |        |
|                                               |        |
|                                               |        |
|                                               |        |
|                                               |        |
| ОК                                            | Cancel |

#### Remark

No image in watching programs, you can use the default key to solve this problem

#### 3.1.3 Recording option

Format: DVD/SVCD/VCD/AVI/MPEG4/MP3

Video bit rate: Bigger bit rates will cause more disk space usage, but will bring better video quality; Audio bit rate: Higher audio bit rate will cause more disk space usage, but better audio quality.

| C DVD<br>C DVD<br>C SVCD<br>C MPEG4<br>C AVI<br>C WMV<br>C MP3<br>C WMA | Video<br>Image Size<br>NTSC 352 X 240<br>PAL 352 X 288<br>Frame Speed:<br>NTSC 30.00<br>PAL 25.00<br>Audio<br>Type: MPEG-1 Layer II<br>Sampling: 44.1KHZ |
|-------------------------------------------------------------------------|----------------------------------------------------------------------------------------------------|
|-------------------------------------------------------------------------|----------------------------------------------------------------------------------------------------|

### Remark

High quality image need more space, if space is limited, you should adjust the recording setting to help you save long programs

# 3.1.4 Saving path setting

You can choose the direction to save the still images or video files.

| tup          |                                          |                                                                                                    |              |
|--------------|------------------------------------------|----------------------------------------------------------------------------------------------------|--------------|
| Channel Edit | Picture Record Direc                     | tory Setting                                                                                                    |              |
| Disk         | Total Space                              | Used Space                                                                                                    | Free Space   |
| C:1          | 9529 MBytes                              | 2014 MBytes                                                                                                    | 7515 MBytes  |
| D:V          | 23834 MBytes                             | 1544 MBytes                                                                                                    | 22290 MBytes |
| E:\          | 33376 MBytes                             | 605 MBytes                                                                                                    | 32771 MBytes |
| E:A          | 11378 MBytes                             | 7833 MBytes                                                                                                    | 3545 MBytes  |
| Image pa     | -<br>th:<br>am Files\WinTVR3\Imag<br>th: | e in the second second s | Browse       |
| C:\Progr     | am Files\WinTVR3\Vide                    | 0                                                                                                    | Browse       |
| Timeshift    | Temp Directory:                          |                                                                                                    |              |
| C:\Progr     | am Files\WinTVR3\Tem                     | P                                                                                                    | Browse       |
|              |                                          | 0                                                                                                    | K Cancel     |

You also can press

Brower to check the direction of images or video files.

# 3.2 Mouse Right click

When right click the mouse, a popup menu appears:

3.2.1 Always on top

The TV Window always on the top

3.2.2 Display panel

Show/Hide WinTVR control panel

# 3.2.3 Teletext

You can find useful information when watching TV at the same time.

# 3.2.4 Full-screen mode

Enlarge the window to full screen, double click on the screen will return to window mode

3.2.5 Desktop mode

Watching TV on operation system

Press in control panel can return windows mode

# 3.2.6 Optimize mode

Change the video displaying method to still image/motion image/best enhance/no image enhance. The default mode is enhancement.

✓ Enable Disable

3.2.7 Video Input

Select video source

|   | Always on top      |   |
|---|--------------------|---|
| ~ | Display panel      |   |
|   | Teletext           |   |
| 1 | Full-screen mode   |   |
|   | Desktop mode       |   |
|   | Optimize mode      | ۲ |
|   | Video input        | Þ |
|   | Video standard     | Þ |
|   | Picture adjustment |   |
|   | Capture            |   |
|   | Channel list       |   |
|   | Directory setting  |   |
| ŝ | About              |   |
|   | Exit               |   |

There are three choices: TV, Composite and S-Video. Default is TV.

| • | TV Tuner  |
|---|-----------|
|   | Composite |
|   | S-Video   |

3.2.8 Video Standard

Change the video format to PAL/NTSC/SECAM Default as PAL-BDGHI

NTSC\_M
NTSC\_M\_J
PAL-BDGHI
PAL-M
PAL-N
SECAM-BDGHK
SECAM-L

3.2.9 Picture adjustnent

Adjust the color and brightness of the image.

3.2.10 Capture

Take a single frame snap shot

- The format of default as .bmp
- 3.2.11 Channel list:

You can edit your favorite channels. For more info please prefer 3.1.1.

3.2.12 Directory setting

Select which directory to save the recordings and images. For more info please prefer 3.1.4

3.2.13 About...

Show version info

3.2.14 Exit:

Exit application

# 4 WinTVR usage

# 4.1 Recording

WinTVR support MPEG-1 and MPEG-2 format

- 4.1.1 Recording: Press when watching TV program to recording. Press to stop recording. You can name this file or save as default.
- 4.1.2 When recording program, panel provide the real-time recording information and shield some information about recording

#### Recording: 00:00:02

#### 4.1.3 Recording space

Disk space depend on the format when you recording. There is some information for you reference.

| Format    | Resolution | Video bit rate (Mbps) | Audio bit rate (Kbps) | Disk Space |
|-----------|------------|-----------------------|-----------------------|------------|
| NTSC DVD  | 720*480    | 6                     | 224                   | 2.6GB/hr   |
| NTSC SVCD | 480*480    | 2.42                  | 224                   | 1GB/hr     |
| NTSC VCD  | 320*240    | 1.15                  | 224                   | 600MB/hr   |
| PAL DVD   | 720*576    | 6                     | 224                   | 2.6GB/hr   |
| PAL SVCD  | 480*576    | 2.42                  | 224                   | 1GB/hr     |
| PAL VCD   | 352*288    | 1.15                  | 224                   | 600MB/hr   |
| AVI       | 352*288    |                       | 224                   |            |
| MPEG-4    | 352*288    |                       | 224                   |            |
| MP3       |            |                       | 224                   |            |

Note

### Please choose right format when recording TV program

# 4.2 Schedule Recording

You can record your favorite program as you specify, such as from Monday to Friday Schedule recording The WinTVR can power on PC if the hardware supports Power UP function

#### Note

If you want to use Schedule Power ON function, you have to connect the related hardware.

# 4.2.1 Schedule Recording

Press

ss 🔍 to start Schedule Recording

New: Add a new schedule recording

Modify: Modify the task you have chosen

Delete: Delete the task you have chosen

OK: Press the button, all schedule recording tasks on active

| G | Schedule                 |                |                   |                                |                     |                 |
|---|--------------------------|----------------|-------------------|--------------------------------|---------------------|-----------------|
|   | Name<br>ST_20050701_0630 | Mode<br>Record | Channel<br>New Ch | Start Time<br>2005/07/01 06:30 | Duration<br>30 mins | Status<br>Ready |
|   |                          |                |                   |                                |                     |                 |
|   | <                        |                |                   |                                |                     |                 |
|   | ( <u>N</u> ew            |                | <u>M</u> odify    | <u>D</u> elete                 | <u></u> K           |                 |

# 4.2.2 Add task.

Name: The name of new task

Mode: There are two option: Recording or  $Video_{\,\circ}$ 

Video input: TV/Composite/S-VIDEO

Channel: Under TV condition, you can choose channel you need.

Duration: The recording duration time of task. Minimize: 2mins, Default as 30mins

| Add Task             |                |                      |              | X |
|----------------------|----------------|----------------------|--------------|---|
|                      |                |                      |              |   |
| Т                    | ask name       | ST_20050701          | _0630        |   |
|                      | Mode           | Record               | •            |   |
| v                    | ideo input     | Record<br>Watch Only |              |   |
|                      | Channel        | [2]New Chann         | nel 👻        |   |
| Du                   | uration time   | 30                   | _<br>Minutes |   |
|                      |                |                      |              |   |
|                      |                |                      |              |   |
|                      |                |                      |              |   |
|                      | ( Deals        |                      | Court 1      |   |
|                      | < <u>B</u> ack | <u>N</u> ext >       | Lancel       |   |
| .2.3 Click "Next" to | choose r       | ecording form        | nat.         |   |
| ecord format         |                |                      |              | × |
|                      |                |                      |              |   |
| Ĺ                    | Record for     | mat                  |              |   |
|                      |                | C DVD                |              |   |
|                      |                | C 1100               |              |   |
|                      |                | • VLD                |              |   |

C MPEG C AVI C WMV C MP3 C WMA

Next >

4.2.3 Click "Next" to date and time setting.(Time as 24 hours)

Only once: Only one time every action.

< Back

Every week: Repeat recording, you choose one day every week or some days in one week. Every day: You can record every day.

Cancel

| (• Only once | 7/ 1/2005 ▼                                                    | 6:30:00 AM | - |
|--------------|----------------------------------------------------------------|------------|---|
| C Every week | ☐ Sunday<br>☐ Monday<br>☐ Tuesday<br>☐ Wednesday<br>☐ Thursday | 6:30:00 AM |   |
| C Every day  | Friday<br>Saturday                                             |            |   |

4.2.5 After log setting, click "Next" to start schedule recording setting, then you need decide how to finish the recording:

There are three kinds of situation

Auto shut down: After recording, system auto shut down (Power off the PC) Exit Application: Exit **WinTVR3** program and keep PC on (**WinTVR3** will exit) Stay Om: Continue watching TV (keep **WinTVR3** alive)

| After Task Completed |                       | × |
|----------------------|-----------------------|---|
|                      |                       |   |
|                      | C Auto Shutdown       |   |
|                      | C Exit Application    |   |
|                      | 🕞 Stay On             |   |
|                      |                       |   |
|                      |                       |   |
|                      |                       |   |
| < <u>B</u> ack       | <u>N</u> ext > Cancel |   |

4.2.7 After record setting, click "Next", then system will promote "Finish" message automatically, please click "Finish"

| Finish |                                      | × |
|--------|--------------------------------------|---|
|        | This task has been added, Thank you! |   |
|        | [Finish] Cancel                      |   |

4.2.8 If OS send this message as follow when add one more tasks, that means have conflict on time of other task. Please revise task time.

| Prompt |                                                                                  |
|--------|----------------------------------------------------------------------------------|
| į)     | Time of new task is conflicting with another task.<br>Please check and re-enter! |

# 4.3 Video playing

4.3.1 Press , open files you recorded earlier and choose the files you want to play, double click or press "Open" button.

| Open                                                       |                                |   | ? 🗙                    |
|------------------------------------------------------------|--------------------------------|---|------------------------|
| Look in:<br>2K_XP<br>My Music<br>My Picture:<br>SnagIt Cat | My Documents<br>s<br>alog      | • | ·                      |
| File <u>n</u> ame:<br>Files of <u>t</u> ype:               | movie file(*.avi;*.mpg;*.mpeg) |   | <u>O</u> pen<br>Cancel |

4.3.2 While playing, control panel will show time information and functions about playing

play 0:2/0:56

# 4.4 Snapshot

- 4.4.1 When watching press button to capture the picture and save as .bmp format.
- 4.4.2 After pressing snapshot button, system will promote you to save this picture, double click this picture you will interview and editing.
- 4.4.3 When you want to delete picture, please press Delete button.

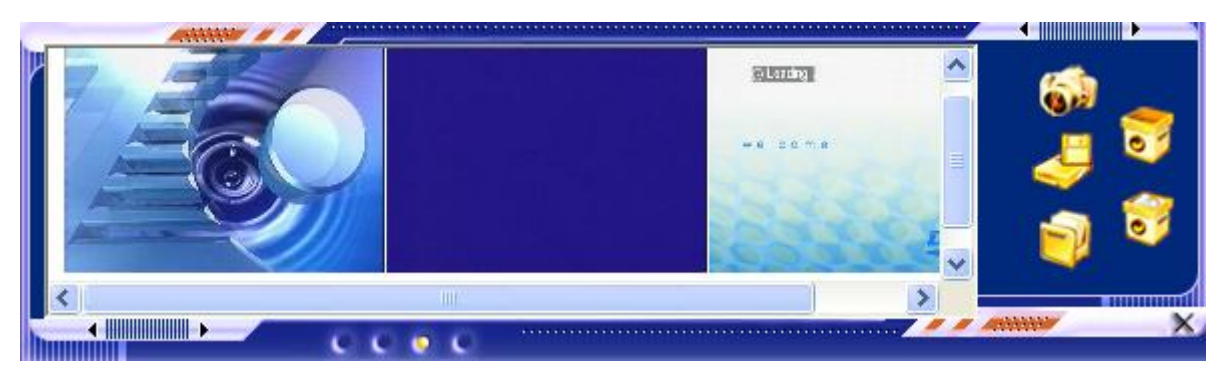

# 4.5 Channel preview

Before previewing, you must finish the channel scanning.

Change channel:

01

4.5.1 When watching TV, press local or local to switch fast forward or back forward channel

4.5.2 Page Up and Page Down on keyboard, or IR Remote provide the same functions. Press the digital keys

**23456189** to jump specified TV channel, If you want to watching TV channel number is bigger than

10 (or above), you should press firstly.

4.5.3 **L** to return the channel previously.

#### Remark

#### Prefer channel setting instruction when there have some channels lost

# **16 channel Preview**

Press button to 16 channel preview at the same time. Choose the right channel straightly to watching by click mouse on the small window.

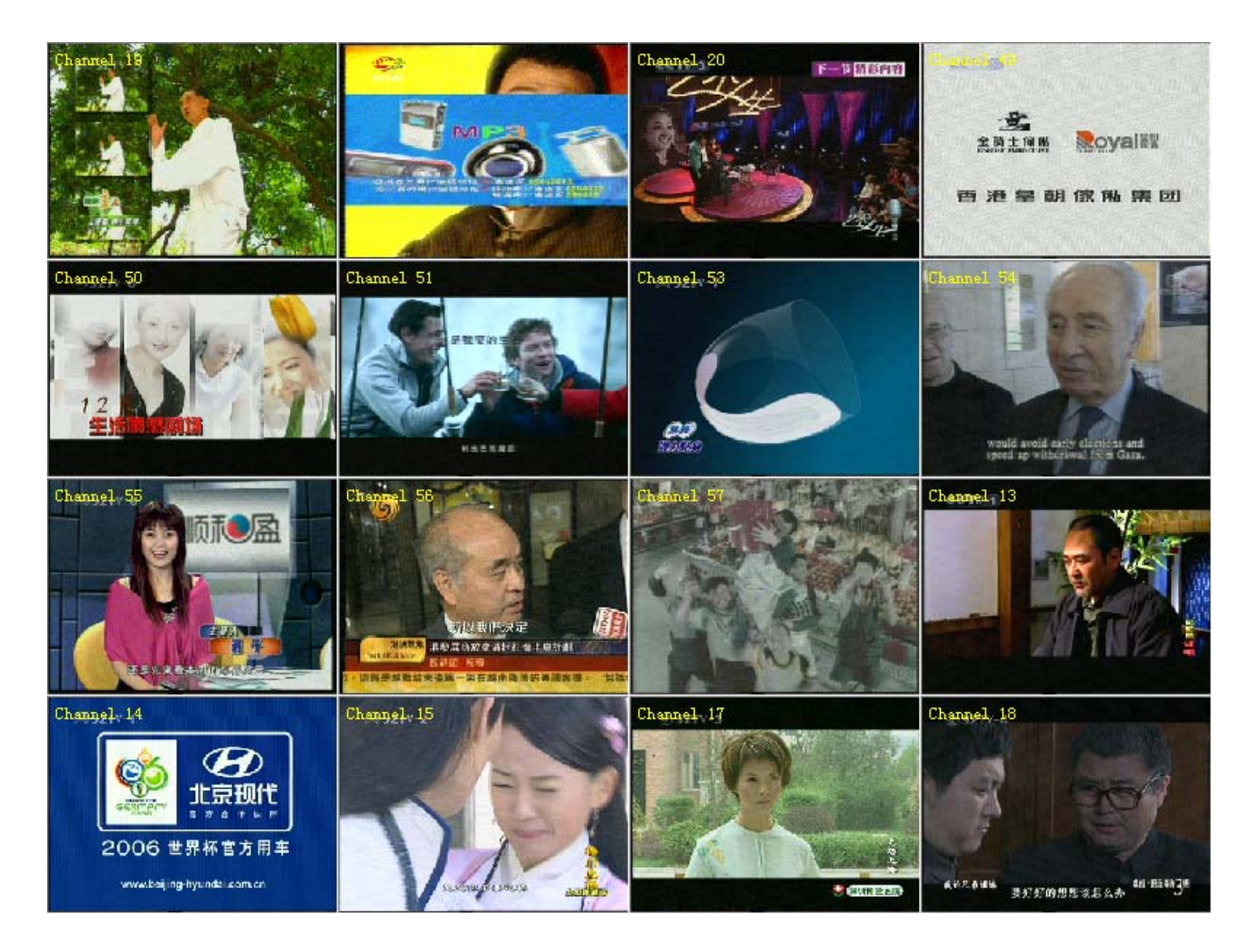

# 4.6 Time-Shift

Time-shift lets you pause, replay, or skip commercials during live TV, without interrupting an ongoing recording session. Time-shift gives you absolute control over how you watch television, like never before. For example, you watch your favorite sporting event, pause the live action and help yourself to an ice-cold beverage from the fridge.

Time-shift temporary saves the video to your hard disk for a specified period of time. When you return to your seat, you can resume viewing the program from the point when you left.

# .Caution

Time-shift can use significant disk space and cannot automatically skip commercials.

#### **Additional Discussion**

In Time-shift, you are recording to and playing back from the same video file or buffer. You can playback from various locations in that buffer. Similar to video playback, you can pause, fast-forward, and rewind. A major difference, however, is that Aver Zone is simultaneously recording live television.

That means you will see greater CPU utilization during Time-shift because you are simultaneously recording and playing recorded videos. At full DVD quality, time-shift can require up to a 1.7 GHz CPU.

Press button to active it, then Time Monitoring bar will appear.

The Time Monitoring bar informs you of how much of the time-shift buffer is in use. You can also use your mouse to drag the Time Control Shuttle to jump to a specific time in the program.